# 2.5" SATA SSD SATA SSD Can't Detect (Windows)

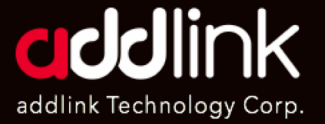

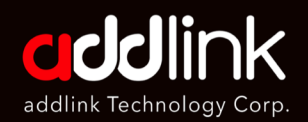

### 1. Troubleshooting

- 2. Check SSD in BIOS
- 3.Load Optimized Defaults

4. Change Drive Letter and Paths

- 5. Update the latest driver
- 6. Partition and Format

## 1. Troubleshooting

- 1. Remove, re-plug, reset, and double-check the connector and power to see if the drive is there?
- 2. Plug SSD into another SATA connector?
- 3. Try SSD in a different system if possible.
- 4. If you have another same type SSD, you can install it to dig out if the issue is coming from the system or SSD
- 5. If you have a USB to SATA external enclosure, please install and initiate/partition it to see if the SSD can work properly.

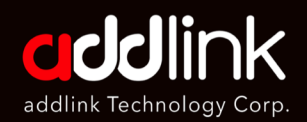

1. Troubleshooting

#### 2. Check SSD in BIOS

3. Load Optimized Defaults

4. Change Drive Letter and Paths

- 5. Update the latest driver
- 6. Partition and Format

# 2. Check SSD in BIOS

Check if the SSD can be detected in PC (BIOS)

**Power on** the computer and press **"Delete" or "F2"** during the PC bootup stage to enter BIOS to see if the SSD can be recognized.

| Wednesday 17.51 Consister Advanced Monitor Boot Tool Evilt                                                                                                    |                                                                        |
|----------------------------------------------------------------------------------------------------|------------------------------------------------------------------------|
| My Pavorites Main Al Tweaker Advanced Monitor Boot Tool Exit                                                                                                    | are Monitor                                                            |
| ← My Favorites\NVMe controller and Drive information\NVMe controller and Drive information CPU                                                                                                    |                                                                        |
| Seg:Bus:Dev:Func     And Stando     Frequency       Model Number     addlink M.2 PCIE G4x4 NVMe     3600 MHz       Total Size     1000.2 GB     BUSDEV       Vendor ID     1987     BUSDEV       Device ID     Solf     Size: 1000.2 GB       Device Self Test     Short     Memory       Self Test Action     Controller Only Test     2400 MHz | Temperature<br>35°C<br>Core Voltage<br>1.448 V<br>Capacity<br>16384 MB |
| Short Device Selftest Result Extended Device Selftest Result Not Available 12/ 12/ 12/ 12/ 12/ 12/ 12/ 12/ 12/ 12/                                                                                                    | +SV<br>5.060 V<br>earch on FAQ                                         |

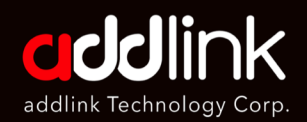

- 1. Troubleshooting
- 2. Check SSD in BIOS

#### 3. Load Optimized Defaults

4. Change Drive Letter and Paths

- 5. Update the latest driver
- 6. Partition and Format

# **3. Load Optimized Defaults**

- 1. If you can see the SSD in BIOS but can't enter Windows OS, please load Defaults and save the setting in BIOS.
- 2. And then boot up the system again.

| My Favorites Main                              | Al Tweaker           | Advanced | Monitor | Boot | Tool | Exit | L <u>e</u> r Hardw    | are Monit        |
|------------------------------------------------|----------------------|----------|---------|------|------|------|-----------------------|------------------|
| Load Optimized Defaults                        |                      |          |         |      |      |      | CPU                   |                  |
| <ul> <li>Save Changes &amp; Reset</li> </ul>   |                      |          |         |      |      |      | Frequency<br>3700 MHz | Temperat<br>31°C |
| <ul> <li>Discard Changes &amp; Exit</li> </ul> |                      |          |         |      |      |      |                       |                  |
| Launch EFI Shell from USB drive                | es.                  |          |         |      |      |      | 100.0000 MH           | iz 1,056 V       |
|                                                |                      |          |         |      |      |      |                       |                  |
|                                                |                      |          |         |      |      |      | 37x                   |                  |
|                                                |                      |          |         |      |      |      | Memory                |                  |
|                                                |                      |          |         |      |      |      |                       |                  |
|                                                |                      |          |         |      |      |      | 2133 MHz              | 1.200 V          |
|                                                |                      |          |         |      |      |      | Caplacity             |                  |
|                                                |                      |          |         |      |      |      | 32768.MB              |                  |
|                                                |                      |          |         |      |      |      | Voltage               |                  |
|                                                |                      |          |         |      |      |      |                       |                  |
|                                                |                      |          | Ś       |      |      |      | 12.288 V              | 5.040 V          |
| Restores/loads the default values for          | or all the setup opt | ions.    |         |      |      |      |                       |                  |
|                                                |                      |          |         |      |      |      | 3.344 V               |                  |

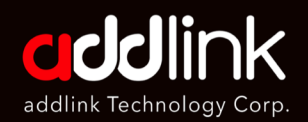

- 1. Troubleshooting
- 2. Check SSD in BIOS
- 3. Load Optimized Defaults

#### <u>4. Change Drive Letter and</u> Paths

- 5. Update the latest driver
- 6. Partition and Format

# 4. Change Drive Letter and Paths

1. Right-click on Start, the windows icon on the bottom-left of the screen. And Click [Disk Management].

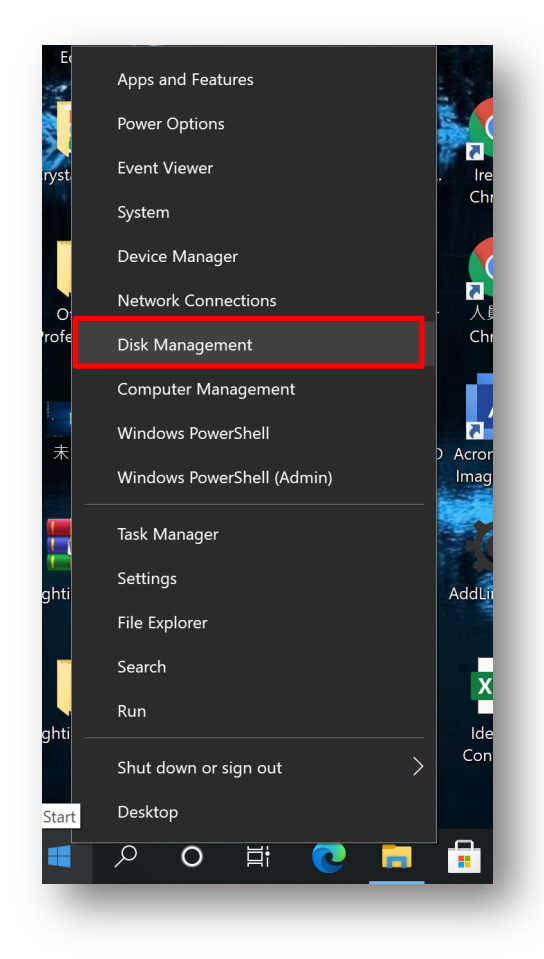

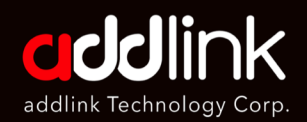

- 1. Troubleshooting
- 2. Check SSD in BIOS
- 3. Load Optimized Defaults

### 4. Change Drive Letter and Paths

- 5. Update the latest driver
- 6. Partition and Format

- 2. Right-click on the problematic SSD and **choose [Change Drive Letter and Paths]**.
- 3. Choose the Add option if the drive letter is not already assigned. And click on Change if the drive letter has already been assigned.
- 4. Click on the dropdown menu and choose any letter you want for the SSD drive. Tap on OK.

| 🗭 🔿 🔽 🖬                                                                                                    | i 🗩 🗙 🖸 🔓 😡                                                                                   | <u>8</u> =                              |                                                                                            |                                                  |                                                                                                    |                         |            |       |
|----------------------------------------------------------------------------------------------------|-----------------------------------------------------------------------------------------------|-----------------------------------------|--------------------------------------------------------------------------------------------|--------------------------------------------------|----------------------------------------------------------------------------------------------------|-------------------------|------------|-------|
| Volume                                                                                                    | Layout Type                                                                                   | File System                             | Status                                                                                     | Capacity                                         | Free Sp                                                                                                    | % Free                  |            |       |
|                                                                                                    | Simple Basic                                                                                  | NTFS                                    | Healthy (B                                                                                 | 930.41 GB                                        | 868.29 GE                                                                                                    | 93 %                    |            |       |
| = (D:)                                                                                                    | Simple Basic                                                                                  | FAT32                                   | Healthy (P                                                                                 | 14.91 GB                                         | 12.60 GB                                                                                                    | 85 %                    |            |       |
| <ul> <li>(Disk 1 partition 3)</li> </ul>                                                                                                    | Simple Basic                                                                                  |                                         | Healthy (R                                                                                 | 574 MB                                           | 574 MB                                                                                                    | 100 %                   |            |       |
| ■ 系統保留                                                                                                    | Simple Basic                                                                                  | NTFS                                    | Healthy (S                                                                                 | 549 MB                                           | 516 MB                                                                                                    | 94 %                    |            |       |
|                                                                                                    |                                                                                               |                                         |                                                                                            |                                                  |                                                                                                    |                         |            |       |
|                                                                                                    |                                                                                               |                                         |                                                                                            |                                                  |                                                                                                    |                         |            |       |
|                                                                                                    |                                                                                               |                                         |                                                                                            |                                                  |                                                                                                    |                         |            |       |
|                                                                                                    |                                                                                               |                                         |                                                                                            |                                                  |                                                                                                    |                         |            |       |
|                                                                                                    |                                                                                               |                                         |                                                                                            |                                                  |                                                                                                    |                         |            |       |
|                                                                                                    |                                                                                               |                                         |                                                                                            |                                                  |                                                                                                    |                         |            |       |
|                                                                                                    |                                                                                               |                                         |                                                                                            |                                                  |                                                                                                    |                         |            |       |
| — Disk 0                                                                                                    |                                                                                               |                                         |                                                                                            |                                                  |                                                                                                    |                         |            | _     |
| <b>Disk 0</b><br>Basic                                                                                                    |                                                                                               |                                         |                                                                                            |                                                  |                                                                                                    |                         |            |       |
| Disk 0<br>Basic<br>953.87 GB                                                                                                    | 953.87 GB                                                                                     |                                         |                                                                                            |                                                  |                                                                                                    |                         |            |       |
| <b>Disk 0</b><br>Basic<br>953.87 GB <u>C</u><br>Online                                                                                                    | 953.87 GB<br>Jnallocated                                                                      |                                         |                                                                                            |                                                  |                                                                                                    |                         |            |       |
| Disk 0 Basic 953.87 GB Online  Disk 1                                                                                                    | 953.87 GB<br>Jnallocated                                                                      |                                         |                                                                                            |                                                  |                                                                                                    |                         |            |       |
| Disk 0 Basic 953.87 GB Online      Disk 1 Basic      J                                                                                                    | 953.87 GB<br>Jnallocated<br>系統保留                                                              | (C;)                                    |                                                                                            |                                                  |                                                                                                    |                         |            |       |
| Disk 0 Basic 953.87 GB Online      Disk 1 Basic 931.51 GB 931.51 GB 931 | 953.87 GB<br>Jnallocated<br>系統保留<br>549 MB NTFS                                               | (C.)<br>930.41 GB NTI                   | Open                                                                                       |                                                  |                                                                                                    | 574 MB                  |            |       |
| Disk 0           Basic           953.87 GB           Online           Disk 1           Basic           931.51 GB           Online                                                                                                    | 953.87 GB<br>Jnallocated<br>系統保留<br>549 MB NTFS<br>Healthy (System, Active,                   | (C:)<br>930.41 GB NTI<br>Healthy (Boot, | Open<br>Explore                                                                            |                                                  |                                                                                                    | 574 MB<br>Healthy (Recc | overy Part | iti   |
| Disk 0           Basic           953.87 GB           Online           Disk 1           Basic           931.51 GB           Online                                                                                                    | 953.87 GB<br>Jnallocated<br>系統保留<br>549 MB NTFS<br>Healthy (System, Active,                   | (C-)<br>930.41 GB NTI<br>Healthy (Boot, | Open<br>Explore<br>Mark Paritic                                                            | nn as Artive                                     |                                                                                                    | 574 MB<br>Healthy (Reco | overy Part | iti ( |
| Disk 0 Basic 953.87 GB Colline  Disk 1 Basic 931.51 GB Colline  Unallocated Print                                                                                                    | 953.87 GB<br>Jnallocated<br>系統保留<br>549 MB NTFS<br>Healthy (System, Active,<br>mary partition | (C)<br>930.41 GB NTI<br>Healthy (Boot,  | Open<br>Explore<br>Mark Partitic<br>Change Driv                                            | an as Artive<br>re Letter and Paths              | 5-                                                                                                    | 574 MB<br>Healthy (Recc | overy Part | itic  |
| Disk 0 Basic 953.87 GB Colline  Disk 1 Basic 931.51 GB Colline  Unallocated Prir                                                                                                    | 953.87 GB<br>Jnallocated<br>系統保留<br>549 MB NTFS<br>Healthy (System, Active,<br>mary partition | (C)<br>930.41 GB NTI<br>Healthy (Boot,  | Open<br>Explore<br>Mark Partitic<br>Change Driv<br>Format.                                 | an as Artive<br>re Letter and Paths              | in the second second seco | 574 MB<br>Healthy (Recc | overy Part | iti ( |
| Disk 0 Basic 953.87 GB 0 Colline  Disk 1 Basic 931.51 GB 0 Colline  Unallocated Print                                                                                                    | 953.87 GB<br>Jnallocated<br>系統保留<br>549 MB NTFS<br>Healthy (System, Active,<br>mary partition | (C:)<br>930.41 GB NTI<br>Healthy (Boot, | Open<br>Explore<br>Mark Partitic<br>Change Driv<br>Format.<br>Extend Volur                 | an as Artive<br>re Letter and Paths<br>me_       | in the second second second second second second second second second second second second second second second                                                                                                    | 574 MB<br>Healthy (Recc | overy Part | itic  |
| Disk 0 Basic 953.87 GB Online Disk 1 Basic 3 3 931.51 GB Online Unallocated Prin                                                                                                    | 953.87 GB<br>Jnallocated<br>条統保留<br>549 MB NTFS<br>Healthy (System, Active,<br>mary partition | (c:)<br>930.41 GB NTI<br>Healthy (Boot, | Open<br>Explore<br>Mark Partitic<br>Change Driv<br>Format_<br>Extend Volum<br>Shrink Volum | on as Active<br>e Letter and Paths<br>me_<br>ne_ | 5-                                                                                                    | 574 MB<br>Healthy (Recc | overy Part | iitic |

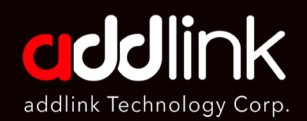

- 1. Troubleshooting
- 2. Check SSD in BIOS
- 3. Load Optimized Defaults

4. Change Drive Letter and Paths

#### 5. Update the latest driver

6. Partition and Format

# 5. Update the latest driver.

If you still can't enter windows, please insert the SATA SSD to be secondary storage and Update Drivers to Fix Not Responding SSD

- 1. Right-click on your start button then select Device Manager from the pop up menu.
- 2. Expand IDE ATA/ATAPI controller and Right-click the SATA Controller
- 3. Select the Properties
- 4. Then Click the Driver tab and Click Update Driver

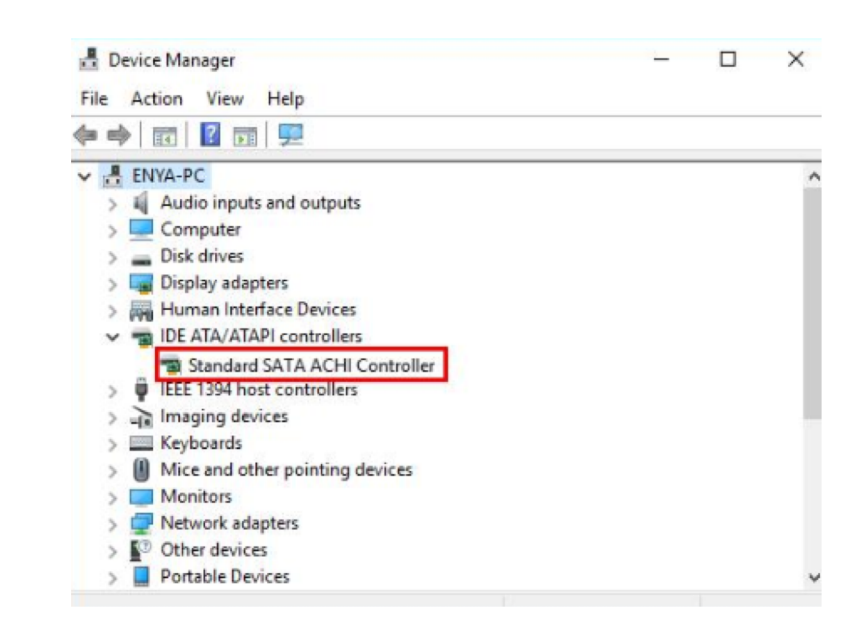

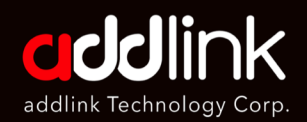

- 1. Troubleshooting
- 2. Check SSD in BIOS
- 3. Load Optimized Defaults
- 4. Change Drive Letter and Paths
- 5. Update the latest driver

#### 6. Partition and Format

### 6. Formatting as a last resort

- 1. If the error "the file directory is corrupted and unreadable" has not been resolved by any of the previous methods, then you have one way out: formatting.
- 2. In Disk Management, select your removable device with the right mouse button. Now click on Format and follow the recommendations of the Wizard. Afterward, do not forget that the computer will need a reboot.

| olume     | Layout          | Type                                    | File System                             | Status                                  | Capacity                                | Free Spa    | % Free               |     |
|-----------|-----------------|-----------------------------------------|-----------------------------------------|-----------------------------------------|-----------------------------------------|-------------|----------------------|-----|
|           | Simple          | Basic                                   | 1                                       | Healthy (R                              | 450 MB                                  | 450 MB      | 100 %                |     |
|           | Simple          | Basic                                   |                                         | Healthy (E                              | 100 MB                                  | 100 MB      | 100 %                |     |
| (C:)      | Simple          | Basic                                   | NTFS                                    | Healthy (B                              | 115.93 GB                               | 90.10 GB    | 78 %                 |     |
| = M (D:)  | Simple          | Basic                                   | FAT32                                   | Healthy (P                              | 3.73 GB                                 | 551 MB      | 14 %                 |     |
|           |                 | Format                                  | : D:                                    |                                         | >                                       | <           |                      |     |
|           |                 | Volume                                  | label:                                  | М                                       |                                         |             |                      |     |
|           |                 | File sys                                | tem:                                    | FAT32                                   | ~                                       |             |                      |     |
|           |                 |                                         |                                         | NTFS                                    |                                         |             |                      |     |
|           |                 | Allocati                                | on unit size:                           | FAT                                     |                                         |             |                      |     |
|           |                 |                                         |                                         | exFAT                                   |                                         |             |                      |     |
|           |                 |                                         | orm a quick format                      |                                         |                                         | -           |                      |     |
| Disk 0    |                 | <u>E</u> na                             | ble file and folder o                   | compression                             |                                         |             |                      |     |
| Basic     |                 |                                         |                                         |                                         |                                         |             |                      |     |
| 116.46 GB | 450 MB          |                                         |                                         | ОК                                      | Cancel                                  | C I D       | D. in a Destini      |     |
| Unline    | Healthy (Recove | ery I                                   |                                         |                                         |                                         | , Crash Dur | np, Primary Partitio | on) |
|           | 1               |                                         |                                         |                                         |                                         |             |                      |     |
| Dick 1    |                 |                                         |                                         |                                         |                                         |             |                      |     |
| Removable | M (D:)          | /////////////////////////////////////// | /////////////////////////////////////// | /////////////////////////////////////// | 77777777777                             | 77          |                      |     |
| 3.73 GB   | 3.73 GB FAT32   |                                         |                                         |                                         |                                         |             |                      |     |
| Online    | Healthy (Primar | y Partition)                            |                                         |                                         |                                         |             |                      |     |
|           |                 |                                         | /////////////////////////////////////// |                                         | /////////////////////////////////////// |             |                      |     |

#### HEADQUARTER

6F., No. 300, Ruiguang Rd., Neihu Dist., Taipei City 114, Taiwan (R.O.C.)

#### CONTACT INFORMATION

TEL : +886-2-8797 3116 FAX : +886-2-8797 3522

www.addlink.com.tw